## **User Registration - external account**

## You can log in with your Social Networks account (Google, Bitbucket, LinkedIn, Twitter)

In case you visit GitLab for the first time your account need to be created first.

## Click on Federated Authentication and select Social networks

| All eduGAI | Social networks | Guest providers |                    |
|------------|-----------------|-----------------|--------------------|
| Ľ          |                 |                 | Incremental search |
| Bitbucket  | )               |                 |                    |
| Twitter    |                 |                 |                    |

Go through the verification of the selected provider (e.g. Google) and complete the account creation in GEANT - click on the link.

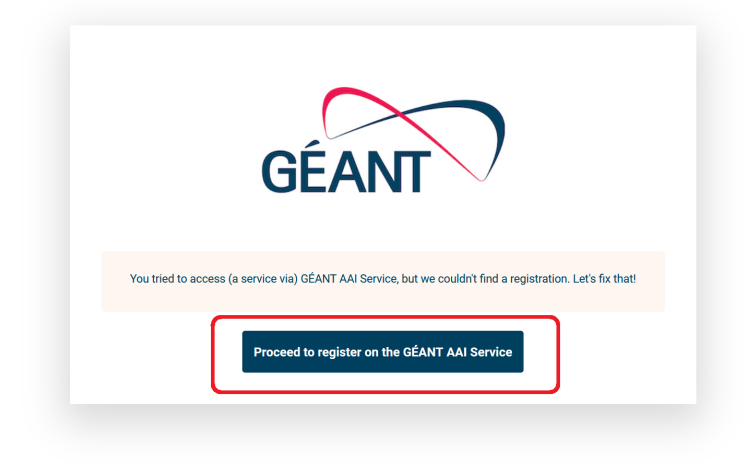

You will be redirected to the form page. Fill in the required data and approve the Use Policy.

| GÉANT                                                     | Registrar              |         |   | Form 🖹 | Submitted registrations | 🕩 Si |
|-----------------------------------------------------------|------------------------|---------|---|--------|-------------------------|------|
| Application for                                           | the GÉANT AAI          | Service |   |        |                         |      |
| Given name*                                               |                        |         |   |        |                         |      |
| Surname*                                                  |                        |         |   |        |                         |      |
| E-mail*                                                   | 2                      |         | • |        |                         |      |
| GÉANT AAI Service Privacy N<br>GÉANT AAI Service Acceptab | otice<br>le Use Policy |         |   |        |                         |      |
| I have read and agreed<br>with the Acceptable Use         | Confirm                |         |   |        |                         |      |
| Policy*                                                   |                        |         |   |        |                         |      |

Your Geant account has been created.

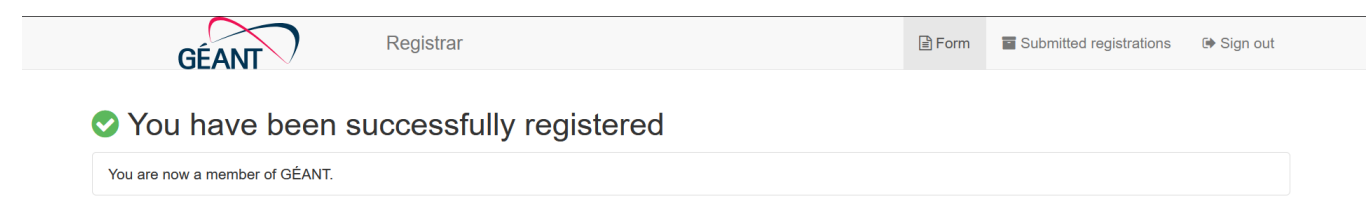

Return to the login page, select Federated Login and Social Networks. Choose your provider and authenticate.

You are logged in with a Social Network Account (e.g. Google)

| GÉANT Explore > Projects              |                                                                                                    |                |
|---------------------------------------|----------------------------------------------------------------------------------------------------|----------------|
| Tomek Kaźmierczak<br>@t <b>emez</b> m | Explore projects                                                                                    |                |
| Set status                            | All Most starred Trending                                                                           | Filter by name |
| Edit profile                          |                                                                                                    |                |
| Preferences                           | C geant-swd / compendium-v2                                                                         |                |
| Navigation redesign                   |                                                                                                    |                |
| New navigation                        | geant-swd / dashboardv3 / inventory-provider                                                        |                |
| Provide feedback                      | GÉANT Inventory Provider                                                                            |                |
| Sign out                              | A GOAT - Geant Orchestration and Automation Team / Development Playbooks / Ansible development VM ⊕ | 9              |
|                                       | Ansible playbook that adds a new user to a host                                                     |                |
|                                       | T edugain / eduGAIN OT / Technical site ansible                                                     |                |
|                                       |                                                                                                    |                |

Important: new accounts have minimum permissions, ask the Project Leader / Owner to give you the appropriate permissions.